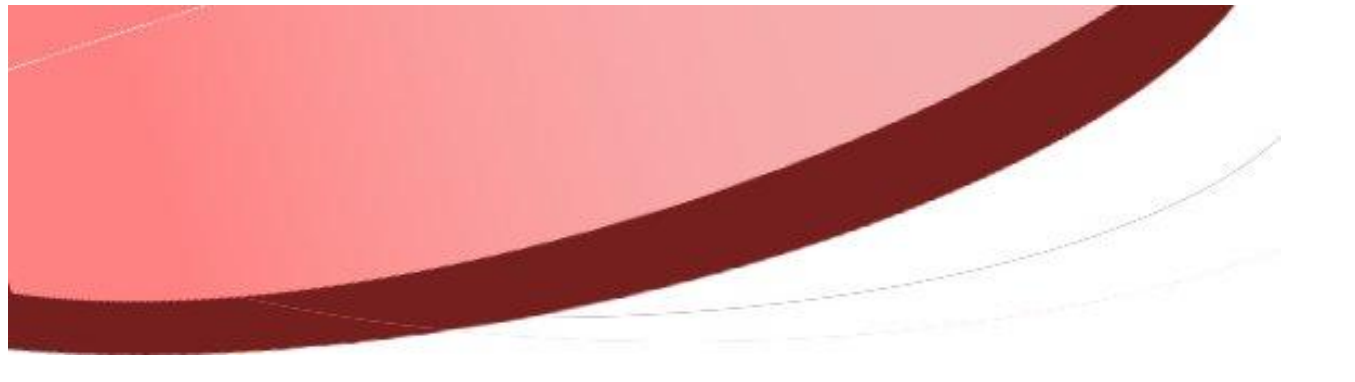

Annuler un envoi via @CTES

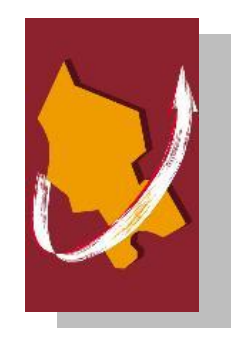

| Diffusion           |                                                     |                   |                        |            |  |
|---------------------|-----------------------------------------------------|-------------------|------------------------|------------|--|
| Nom                 | Fonction                                            | Type<br>diffusion | Version du<br>document | Date       |  |
| M RIGOULOT STÉPHANE | Responsable du<br>service informatique<br>du SIAGEP | Procédure         | 1.0                    | 06/07/2015 |  |

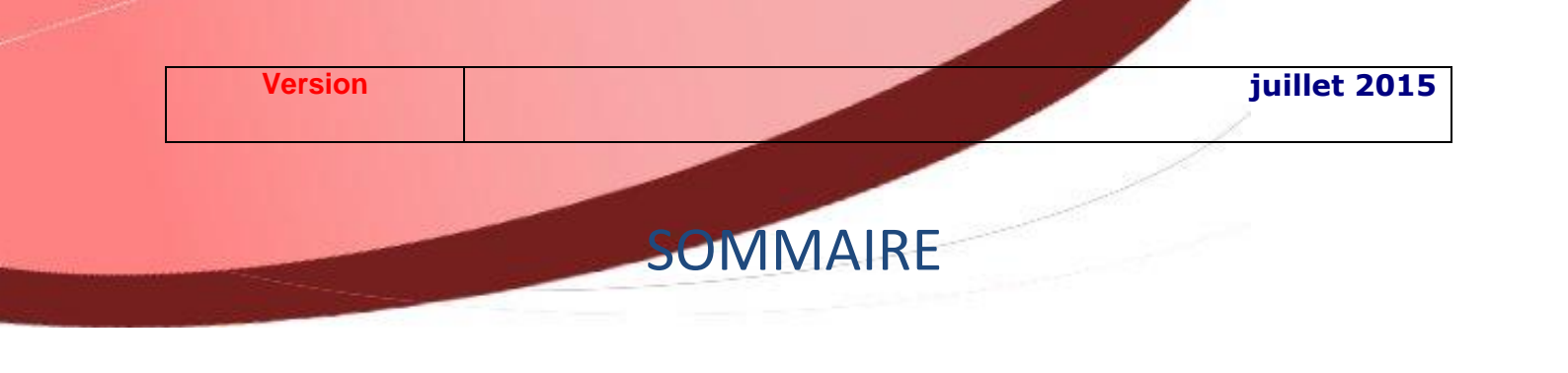

| Annuler un envoi via @CTES | 1 |
|----------------------------|---|
| Cause                      | 3 |
| Solution                   | 3 |

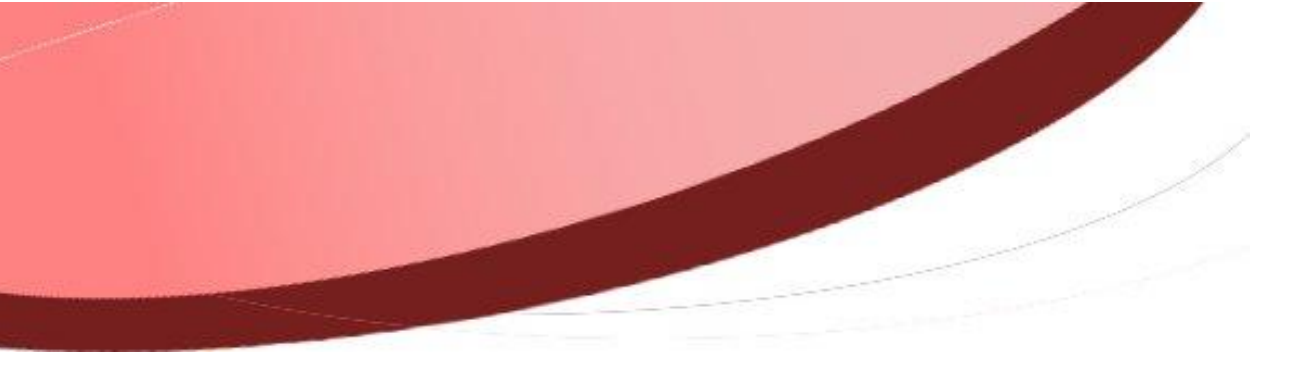

## Cause

Vous avez envoyé un acte via la plateforme @CTES et vous souhaitez annuler ce document.

Cela peut être pour différentes raisons : erreur de saisie de la date de la décision ou d'un autre champ du formulaire sur la plateforme, modification du document, oubli de pièces annexes, etc.

## **Solution**

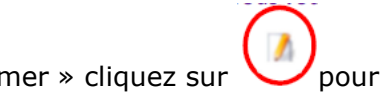

Il faut aller dans la liste des transactions et sur l'acte à « supprimer » cliquez sur afficher le détail

- 1 transaction de l'enveloppe n°348644 déposée le 20 avril 2015 à 15h07min55s

| Sél. | Type de<br>transaction  | Numéro<br>de l'acte | Numéro<br>Interne de<br>l'acte | Objet      | Nature        | Etat                 | courrier<br>ministère | Suivie par          | Actions |
|------|-------------------------|---------------------|--------------------------------|------------|---------------|----------------------|-----------------------|---------------------|---------|
|      | Transmission<br>d'actes | 342060              | 11_2015                        | BP<br>2015 | Deliberations | Acquittement<br>reçu |                       | NANGARO<br>REXAMPLE | 1       |

- 1 transaction de l'enveloppe n°342724 déposée le 13 avril 2015 à 15h37min02s

| Sél. | Type de<br>transaction  | Numéro<br>de<br>l'acte | Numéro<br>Interne<br>de l'acte | Objet                                             | Nature        | Etat                 | courrier<br>ministère | Suivie par            | Actions           |
|------|-------------------------|------------------------|--------------------------------|---------------------------------------------------|---------------|----------------------|-----------------------|-----------------------|-------------------|
|      | Transmission<br>d'actes | 336237                 | 10_2015                        | Mise à<br>disposition<br>du service<br>informatiq | Deliberations | Acquittement<br>reçu |                       | ktorije<br>Statistica | ()<br>Afficher le |

Vous arrivez sur le détail et tout en bas vous avez la possibilité d'annuler.

030-213000333-20130410-10\_2013-DE-1-1\_1.pdf

## Cycle de vie de la transaction

| État                       | Date                        | Message                            |
|----------------------------|-----------------------------|------------------------------------|
| Posté                      | 13 avril 2015 à 15h37min02s | Dépôt initial                      |
| En attente de transmission | 13 avril 2015 à 15h38min01s | Accepte par le TdT : validation OK |
| Transmis                   | 13 avril 2015 à 15h38min06s | Transmis au MIOCT                  |
| Acquittement reçuz         | 13 avril 2015 à 15h38min51s | Recu par le MIOCT le 2015-04-13    |

## Actions

| Notifier la transaction          |                                           |  |  |  |
|----------------------------------|-------------------------------------------|--|--|--|
| Emission des documents sources : |                                           |  |  |  |
| □ adressecommune@truc.fr         |                                           |  |  |  |
| mairie.                          |                                           |  |  |  |
| Acte validé par le ministère :   | Passer la transaction en état « Validée » |  |  |  |
| Acte refusé par le ministère :   | Passer la transaction en état « Refusée » |  |  |  |
| Archivage SEDA :                 | Versement manuel                          |  |  |  |
| Annulation :                     | Annuler cette transaction                 |  |  |  |
| Horodatage :                     | Rechercher les logs relatifs à l'acte     |  |  |  |
|                                  |                                           |  |  |  |
| Cliquez sur                      |                                           |  |  |  |

Une transaction d'annulation est automatiquement générée, elle annule la transaction du précédent acte transmis en préfecture. Il suffit ensuite d'envoyer le bon document en changeant le n° (ajouter par exemple « \_02 » après le n°).